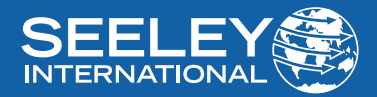

# **OWNER'S MANUAL** VRF MULTI SPLIT CONTROLLER XK46

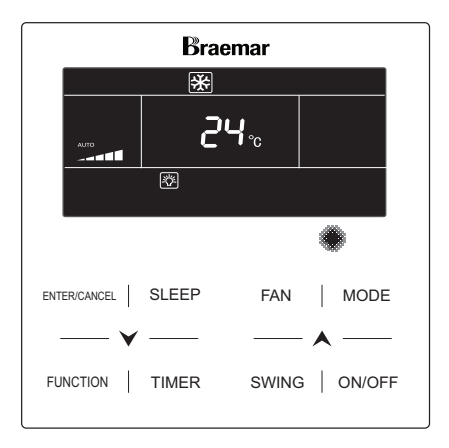

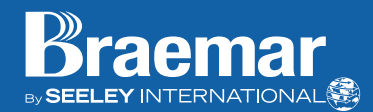

### IMPORTANT

As with any product that has moving parts or is subject to wear and tear, it is **VERY IMPORTANT** that you maintain your air conditioner and have it regularly serviced. Accordingly, it is a condition of warranty cover for your air conditioner that you comply with all of the maintenance and service requirements set out in this manual. Compliance with these requirements will prolong the life of your air conditioner. Furthermore, it is also a condition of warranty cover that the Maintenance Schedule in the manual is filled out (by signing and dating it in the places indicated) when the item is completed.

### ANY FAILURE TO CARRY OUT THE REQUIRED MAINTENANCE AND SERVICING, AND ANY FAILURE TO FILL OUT THE MAINTENANCE SCHEDULE, WILL VERY LIKELY VOID YOUR WARRANTY.

(For complete warranty terms, refer to the separate Warranty Booklet sold with the product. Alternatively, visit https://www.seeleyinternational.com/warranty/ to download the terms. Warranty terms are subject to property access and industry safety standards.)

### Table of contents

| INTRODUCTION AND SAFETY<br>CONTROLLER LAYOUT<br>INSTALLATION | 4<br>6<br>11                 |
|--------------------------------------------------------------|------------------------------|
| WIRING REQUIREMENTS                                          | 12                           |
| INSTALLATION PROCEDURE<br>COMMISSIONING<br>OPERATION         | 15<br><b>16</b><br><b>23</b> |
| MODE SETTING                                                 | 25                           |
| TEMPERATURE SETTING                                          | 26                           |
| FAN SPEED SETTING                                            | 27                           |
| TURBO FUNCTION SETTING                                       | 28                           |
| TIMER SETTING                                                | 29                           |
| SWING SETTING                                                | 31                           |
| QUIET SETTING                                                | 32                           |
| SLEEP SETTING                                                | 33                           |
| AIR EXCHANGE SETTING                                         | 34                           |
| LIGHT ON/OFF SETTING                                         | 35                           |
| SAVE FUNCTION SETTING                                        | 36                           |
| FILTER CLEAN REMINDER SETTING                                | 39                           |
| X-FAN SETTING                                                | 40                           |
| ABSENCE SETTING                                              | 40                           |
| LOCK FUNCTION                                                | 41                           |
| REMOTE SHIELD FUNCTION                                       | 41                           |
| GATE-CONTROL FUNCTION ERROR DISPLAY                          | 41<br><b>42</b>              |
| ERROR CODES FOR OUTDOOR UNITS                                | 43                           |
| ERROR CODES FOR INDOOR UNITS                                 | 45                           |
| DEBUGGING CODES                                              | 46                           |
| STATUS CODES MAINTENANCE SCHEDULE OPERATION TIPS             | 47<br>48<br>50               |

### INTRODUCTION AND SAFETY

Congratulations on purchasing a new Braemar Air Conditioner!

Please keep this Manual and the Warranty Booklet in a safe place, along with the original purchase documents, plus all relevant certificates of compliance relating to the installation work performed. Please register the Warranty straight away, by following the steps set out in the Warranty Booklet.

The installer must read the Installation Manual before installing the Braemar Air Conditioning Unit. The home owner/user should read the Owner's Manual before operating the Unit.

To ensure the warranty on the Unit is continued and valid, the Unit must be checked and serviced by the home owner/user as per the requirements in the Maintenance & Service section and the Maintenance Schedule. This will also prolong the life of your air conditioner.

The home owner/user should regularly check the Air Inlet side of the Outdoor unit to ensure grass, leaf and other matter are not drawn into or onto the inlet side of the Outdoor unit. Restriction to the airflow across the coil will reduce the system's capacity, and result in high operation pressures and excessive operating costs.

A return air filter MUST be installed by the installer at the return air grille. The air filter should be inspected and cleaned at least every two weeks when the Braemar Air Conditioning Unit is used.

NOTE: The manufacturer recommends that low level return air grilles are installed.

#### **IMPORTANT!**

THE AUSTRALIAN GREENHOUSE OFFICE HAS ISSUED VARIOUS REGULATIONS ON THE USE AND DISPOSAL OF REFRIGERANTS IN THE UNIT. FAILURE TO FOLLOW THESE REGULATIONS MAY HARM THE ENVIRONMENT AND COULD LEAD TO THE IMPOSITION OF SUBSTANTIAL FINES.

WHERE SPECIFIED, ONLY QUALIFIED AND LICENSED TECHNICIANS SHOULD PERFORM WORK ON THIS UNIT, FAILING WHICH THE WARRANTY ON THE UNIT WILL BE VOID.

WARNING! This appliance is not intended for use by persons (including children) with reduced physical, sensory or mental capabilities, or lack of experience and knowledge, unless they have been given supervision or instruction concerning use of the appliance by a person responsible for their safety.

Children should be supervised to ensure that they do not play with the appliance.

If the supply cord is damaged, it must be replaced by the manufacturer, its service agent or similarly qualified persons in order to avoid a hazard.

### **CONTROLLER LAYOUT**

Your Braemar Air Conditioner has been designed and built with reliable, quality components. To ensure many years of trouble free, dependable service please read the following pages very carefully, and please ensure that you follow all of the instructions.

#### WIRED CONTROLLER

Please follow the below cautionary notes when using the wired controller:-

- 1. Do not install the wired controller in a damp place or under direct sunlight.
- 2. Do not abuse, toss, or frequently assemble/disassemble the wired controller.
- 3. Do not operate the wired controller with wet hands and never let any liquid flow into it.
- 4. Do not install or remove the wired controller by yourself. If necessary, please contact a service agent.
- 5. This wired controller is applicable to various kinds of air conditioners some specific functions unavailable to the duct type air conditioners will be covered in this manual.
- 6. Before operating the air conditioner, please read this manual carefully and keep it in a safe place for future reference.

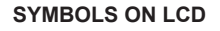

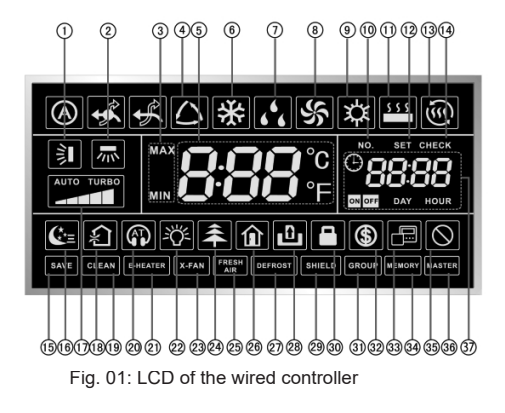

| No. | Symbol                   | Instructions                                                                                                    |
|-----|--------------------------|----------------------------------------------------------------------------------------------------|
| 1.  | 言                        | Up and down swing function                                                                                                    |
| 2.  | ·示 *                     | Left and right swing function                                                                                                    |
| 3.  | MAX<br>MIN               | It's valid under Save mode and displays during setting process.<br>Temperature lower limit for Cooling:Limit the minimum<br>temperature value under Cooling or Dry mode.<br>Temperature upper limit for Heating: Limit the maximum temperature value<br>under Heating,Space Heating or 3D Heating mode. |
| 4.  | <b>(</b> )*              | Auto mode (Under Auto mode, the indoor units will automatically select their operating mode as per the temperature change so as to make the ambient comfortable.)                                                                                                    |
| 5.  | <b>8.88</b> °c<br>8€88°F | It shows the setting temperature value (In case the wired controller is controlling a Fresh Air Indoor Unit, then the temperature zone will display FAP)                                                                                                    |
| 6.  | *                        | Cooling mode                                                                                                    |
| 7.  | 666                      | Dry mode                                                                                                    |
| 8.  | S<br>S                   | Fan mode                                                                                                    |
| 9.  | 谷                        | Heating mode                                                                                                    |
| 10. | NO.                      | When inquiring or setting project number of indoor unit, it displays "NO." icon                                                                                                    |
| 11. | <u> </u>                 | Floor Heating mode (When Heating and Floor Heating simultaneously shows up, it indicates 3D Heating is activated.)                                                                                                    |

| No. | Symbol     | Instructions                                                                                                    |
|-----|------------|----------------------------------------------------------------------------------------------------|
| 12. | SET        | Display "SET" icon under parameter setting interface                                                                                  |
| 13. | <u>ب</u>   | Space Heating mode                                                                                                    |
| 14. | CHECK      | Display "CHECK" icon under parameter view interface                                                                                   |
| 15. | SAVE       | Outdoor unit operates under Save mode / upper limit of system capacitor less 100% / remote Save status                                |
| 16. | €*≡        | Sleep status                                                                                                    |
| 17. |            | Current set fan speed (including auto, low speed,medium-low speed, medium speed,medium-high speed, high speed and turbo seven status) |
| 18. | *<br>ج     | Airstatus, Indoor unit optional function                                                                                              |
| 19. | CLEAN      | Remind to clean the filter                                                                                                    |
| 20. |            | Quiet status (including Quiet and Auto Quiet two status)                                                                              |
| 21. | E-HEATER * | Allow auxiliary electric heating On icon                                                                                              |
| 22. | -ÿ-        | Light On/Off function                                                                                                    |
| 23. | X-FAN      | X-fan function                                                                                                    |
| 24. | <b>*</b>   | Health function, Indoor unit optional function                                                                                        |

| No.                                                                                                    | Symbol         | Instructions                                                                                                    |  |  |  |  |
|----------------------------------------------------------------------------------------------------|----------------|----------------------------------------------------------------------------------------------------|--|--|--|--|
| 25.                                                                                                    | FRESH *<br>AIR | Reserved function                                                                                               |  |  |  |  |
| 26.                                                                                                    | Î              | Absence function                                                                                                |  |  |  |  |
| 27.                                                                                                    | DEFROST        | Dutdoor unit defrosting status                                                                                  |  |  |  |  |
| 28.                                                                                                    | ۵              | Gate-control function                                                                                           |  |  |  |  |
| 29.                                                                                                    | SHIELD         | Shielding status                                                                                                |  |  |  |  |
| 30.                                                                                                    |                | Child lock status                                                                                               |  |  |  |  |
| 31.                                                                                                    | GROUP          | One wired controller controls multiple indoor units                                                             |  |  |  |  |
| 32.                                                                                                    | \$             | Save status of indoor unit                                                                                      |  |  |  |  |
| 33.                                                                                                    |                | It indicates the current wired controller is the secondary wired controller (address of wired controller is 02) |  |  |  |  |
| 34.                                                                                                    | MEMORY         | Memory status (The indoor unit resumes the original setting state after power failure and then power recovery)  |  |  |  |  |
| 35.                                                                                                    | $\oslash$      | Invalid operation                                                                                               |  |  |  |  |
| 36.                                                                                                    | MASTER         | Current wired controller connects primary indoor unit                                                           |  |  |  |  |
| 37.                                                                                                    |                | Timer zone : Display system clock and timer status                                                              |  |  |  |  |
| *Note: When wired controller is connected with different indoor units, some functions will be different. |                |                                                                                                    |  |  |  |  |

#### **BUTTON GRAPHICS**

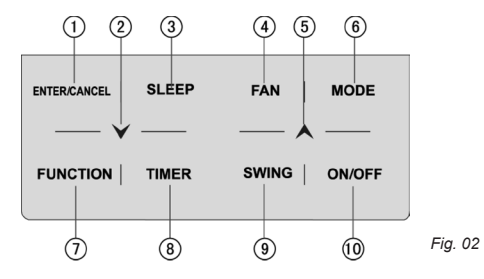

| No. | Buttons             | Instructions                                                                                                    |
|-----|---------------------|----------------------------------------------------------------------------------------------------|
| 1   | ENTER/CANCEL        | Select and cancel function                                                                                                    |
| 2   | $\checkmark$        | <ul> <li>(1) Set operating temperature of indoor unit</li> <li>(2) Set timer</li> <li>(3) Switch Quiet mode. Air grade. Clean grade. set upper and lower temperature.</li> </ul>                                                     |
| 5   | ▲                   | (3) Switch Quer Houe, All grade, Clean grade, set upper and lower temperature<br>limit under Save mode<br>(4) Set and inquiry parameter                                                                                              |
| 3   | SLEEP               | Set Sleep mode                                                                                                    |
| 4   | FAN                 | Switch among auto, low speed, low-medium speed, medium speed, medium-high speed and high speed.                                                                                                    |
| 6   | MODE                | Switch Auto, Cooling, Dry, Fan, Heating, Floor heating, 3D Heating and Space<br>heating modes for indoor unit.<br>(Note: The Floor heating, 3D heating and Space heating function will show up<br>when the unit has those functions. |
| 7   | FUNCTION            | Switch among Air, Quiet, Light, Health, Absence, Save, Clean, E-heater and X-fan functions                                                                                                    |
| 8   | TIMER               | Timer setting                                                                                                    |
| 9   | SWING               | Set up and down swing status                                                                                                    |
| 10  | ON/OFF              | Indoor unit On / Off                                                                                                    |
| 2+5 | <b>V</b> + <b>A</b> | Simultaneously press both buttons for 5s to enter or cancel the Child Lock Function                                                                                                    |

### INSTALLATION

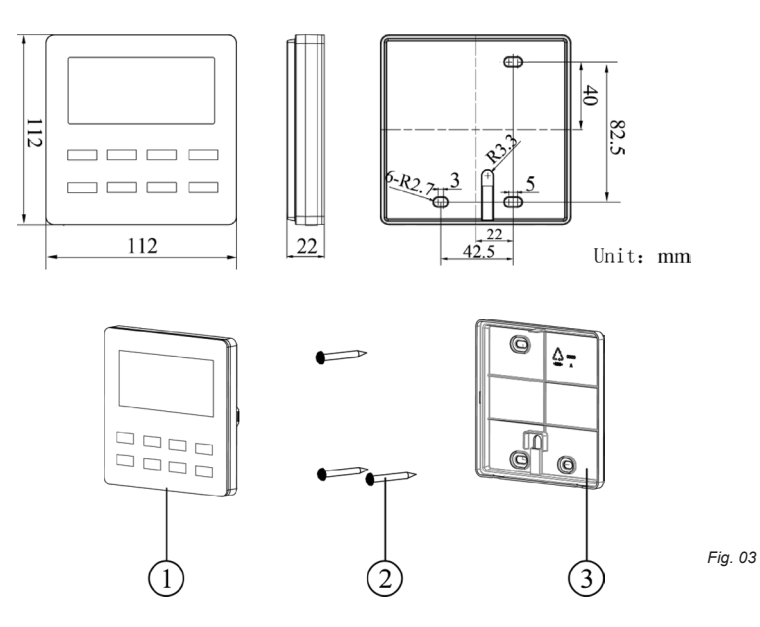

| No.  | 1                         | 2                              | 3                               |
|------|---------------------------|--------------------------------|---------------------------------|
| Name | Panel of wired controller | Self-tapping Screw ST3.9X25 MA | Mount plate of wired controller |
| Q'ty | 1                         | 3                              | 1                               |

### **INSTALLATION** cont.

#### WIRING REQUIREMENTS

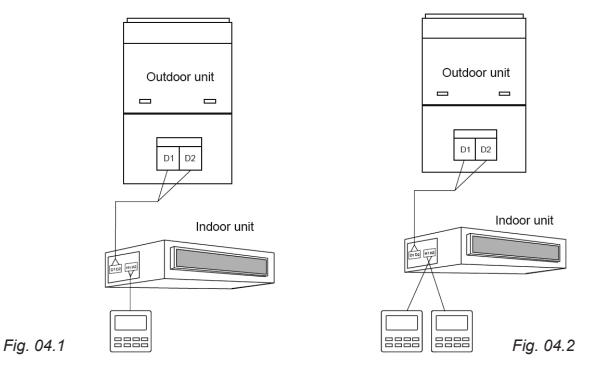

(1) When one wired controller controls multiple indoor units simultaneously, the wired controller can connect to any one indoor unit, but the connected indoor unit must be the same series indoor unit. The total quantity of indoor unit controlled by wired controller can't exceed 16 sets, and the connected indoor unit must be within the same indoor unit's network. Wire controller must set quantity of group control indoor units. Please refer to Parameters Settings Table.

(2) When two wired controllers control one indoor unit, the addresses of those two wired controllers should be different. Please refer to Parameters Settings Table.

(3) When two wired controllers control multiple indoor units, wired controller can connected to any one indoor unit, while the connected indoor unit should be the same series indoor unit. The addresses of those two wired controllers should be different. Please refer to Parameters Settings Table. The total quantity of indoor unit controlled by wired controller can't be more than 16 sets and all connected indoor units must be within the same indoor unit network. Wire controller must set quantity of group control indoor units. Please refer to Parameters Settings Table.

(4) When one (or two) wired controller(s) control(s) multiple indoor units at the same time, the controlled indoor unit's setting should be the same.

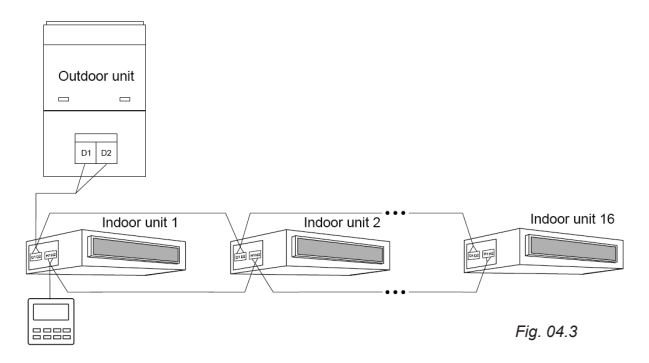

(5) Wiring of wired controller and indoor unit network must be according to one of the four wiring method as shown in Fig. 04.1-04.4. As for the connection method shown in fig 04.2 and 04.4, there should be only one primary wired controller (address is 01) and one secondary wired controller (address 02). The quantity of wired controller can't exceed two.

Note:

Series of indoor units include:Common Multi VRF Units;Fresh Air Units; Double-heat Sources Units;Combined Units; Except for fresh air units, double-heat sources units and combined units, the rest of indoor units belong to common multi VRF units.

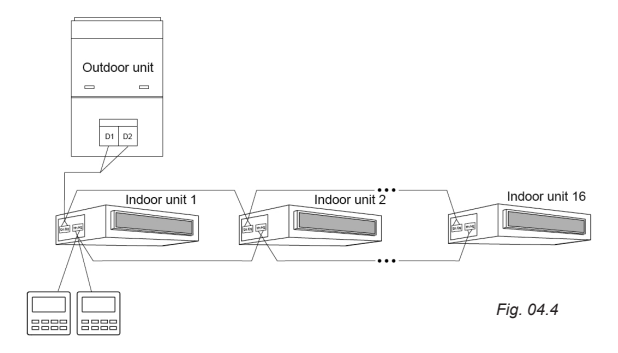

### **INSTALLATION** cont.

#### COMMUNICATION LINE SELECTION

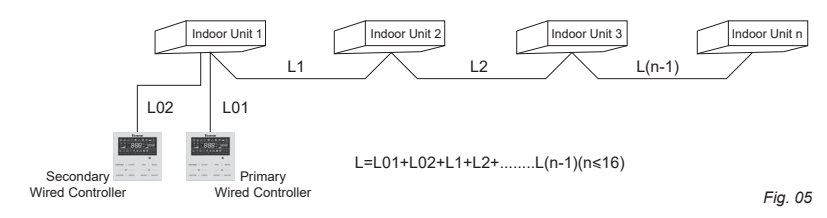

| Wire material type                                                                           | Total length of<br>communication line<br>between indoor unit<br>and wired controller<br>L (m/feet) | Wire size<br>(mm²/AWG)                                                             | Material<br>standard    | Remarks                                                                                                    |
|----------------------------------------------------------------------------------------------|----------------------------------------------------------------------------------------------------|------------------------------------------------------------------------------------|-------------------------|----------------------------------------------------------------------------------------------------|
| Light/Ordinary<br>Polyvinyl chloride<br>sheathed cord.<br>(60227 IEC 52<br>/60227 IEC<br>53) | L ≤ 250m<br>(L ≤ 820-1/5feet)                                                                      | 2×0.75<br>mm <sup>2</sup> ~2×<br>1.25 mm <sup>2</sup><br>(2×AWG1<br>8~2×AWG<br>16) | IEC<br>60227-5:2<br>007 | <ul> <li>(1)Total length of communication line<br/>can't exceed 250m (820-1/5feet).</li> <li>(2)The cord shall be Circular cord (the<br/>cores shall be twisted together).</li> <li>(3)If unit is installed in places with intense<br/>magnetic field or strong interference, it is<br/>necessary to use shielded wire.</li> </ul> |

Note:

- 1. If the air conditioner is installed at the strong electromagnetic interference place, communication line of the wired controller must use shielding twisted pair.
- 2. Materials of communication line for wired controller must be selected according to this instruction manual strictly.

#### INSTALLATION PROCEDURE

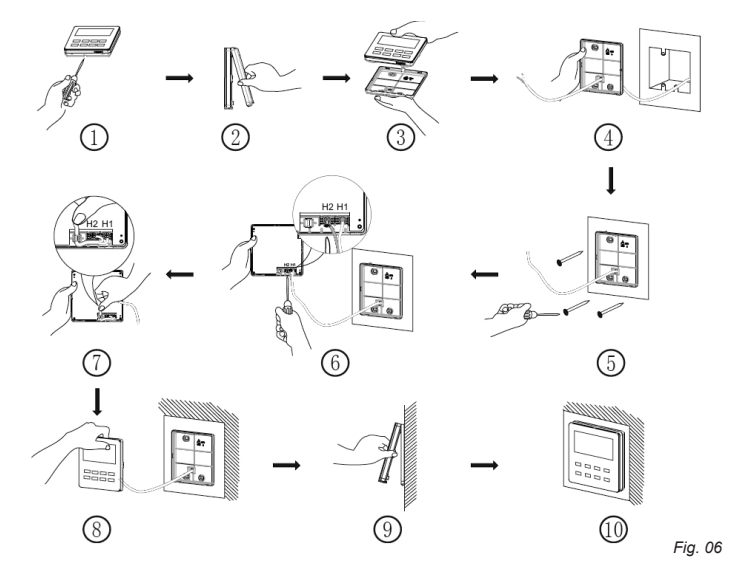

Figure above is the simple installation process of wired controller; please pay attention to the following items:

- (1) Before installation, please cut off the power for indoor unit.
- (2) Pull out the two-core twisted pair from the installation hole on wall, and then pull this wire through the "D" shape hole at the rear side of mount plate of wired controller.
- (3) Stick the bottom plate of wired controller on the wall and then use self -tapping screw ST3.9X25 MA to fix mount plate and installation hole on wall together.
- (4) Connect two-core twisted pair to H1 and H2 wiring column and then fix the screws.
- (5) Set two-core into the groove at left side of wiring column, and then bundle panel and mount plate of wired controller together.

Note: If the wire size of the selected communication line is too large, you can peel some sheath layer of communication wire to satisfy installation requirements.

#### Disassembly

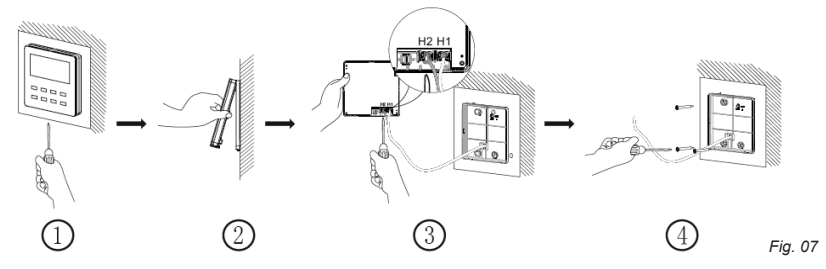

### COMMISSIONING

### Set Primary Indoor Unit

Under Off status, long press MODE button for 5s to set the corresponding indoor unit of wired controller as primary indoor unit. "PRIMARY" icon will be light after finishing setting.

Note:

There is a primary indoor unit in a system, other secondary indoor units can be set as primary unit, in which case, the original primary unit will become a secondary unit.

In one system, only one set of primary indoor unit is allowed. If system detects that there are several primary units, it will designate the unit with the smallest project number as a primary unit.

#### PARAMETER ENQUIRY

Unit parameters can be checked in unit On or Off status.

(1) Long press "FUNCTION" button for 5s to enter the interface of viewing unit parameters. "C00" is displayed in temperature zone and "CHECK" icon is light;

(2) Press " $\bigstar$ " or " $\checkmark$ " button to select parameter code;

(3) Press "ENTER/CANCEL" button to return to last step until exits viewing parameters.

Note:

- Under parameter viewing status, FAN, TIMER, SLEEP and SWING buttons are invalid. Press "ON/ OFF" button to go back to the home page, while not to turn on/off the unit.
- Under parameter viewing status, the signal from remote controller is invalid.

| Parameter<br>code | Parameter name                                                                        | Parameter<br>range                                         | Viewing method                                                                                                    |
|-------------------|---------------------------------------------------------------------------------------|------------------------------------------------------------|----------------------------------------------------------------------------------------------------|
| C00               | Entrance of<br>adjustable<br>parameter                                                |                                                            | In "C00" status, Timer zone shows the current indoor unit project<br>number. When one wired controller is controlling multiple indoor<br>units, then only the smallest project number will be displayed.                                                                                                    |
| C01               | View the project<br>number of indoor<br>unit and locate<br>the faulted indoor<br>unit | 1-255;<br>Project<br>number of<br>online<br>indoor<br>unit | Operation method:<br>Enter viewing, press MODE button in "C01" status to enter the<br>interface of viewing indoor unit project number.<br>Press "▲" or "♥"or unit.<br>Display method:<br>Temperature zone: displays error codes of the current indoor unit<br>(The temperature zone will display the error codes in turn with<br>an interval of 3 seconds if there are several malfunctions in one<br>indoor unit.)<br>Timer zone: displays present indoor unit project number /C5<br>malfunction of project number conflict<br>Note:<br>1) If primary indoor unit exists in current indoor unit network,<br>"PRIMARY" icon will be bright under "C01" interface. After entering<br>the interface of viewing project number of primary indoor unit is<br>selected.<br>2) System will not exit "C01" viewing automatically. User has to exit<br>this interface manually. |
| C03               | View the indoor<br>unit quantity of<br>the system<br>network                          | 1-80                                                       | Timer zone: display indoor unit quantity of the system                                                                                                    |
| C06               | View priority<br>operation                                                            | 00: normal<br>operation<br>01: priority<br>operation       | Operation method:<br>Enter viewing: press MODE button in "C06" status to enter the<br>interface of viewing priority operation.<br>Press "▲" or "♥" button to select indoor unit.<br>Display method:<br>Temperature zone: displays current indoor unit project number;<br>Timer zone: displays current priority operation setting value of<br>indoor unit.                                                                                                    |

| Parameter<br>code | Parameter name                                                                                                    | Parameter<br>range                       | Viewing method                                                                                                    |
|-------------------|----------------------------------------------------------------------------------------------------|------------------------------------------|----------------------------------------------------------------------------------------------------|
| C07               | View indoor<br>ambient<br>temperature                                                                                                   |                                          | Operation method:<br>Enter viewing: press MODE button in "C07" status to enter the<br>interface of viewing indoor ambient temperature.<br>Press "▲" or "♥" button to select indoor unit.<br>Display method:<br>Temperature zone: displays current indoor unit project number;<br>Timer zone: displays indoor ambient temperature.                       |
| C08               | View Filter Clean<br>Reminder time                                                                                                    | 4-416: days                              | Timer zone: displays Filter Clean Reminder time                                                                                                    |
| C09               | View address of<br>wired controller                                                                                                    | 01, 02                                   | Timer zone: displays the address of wired controller                                                                                                    |
| C11               | View the indoor<br>unit quantity in<br>the case that one<br>wired controller<br>controls several<br>indoor units at<br>the<br>same time | 1-16                                     | Timer zone: displays the indoor unit quantity controlled by the wired controller.                                                                                                    |
| C12               | View outdoor<br>ambient<br>temperature                                                                                                  |                                          | Timer zone: displays outdoor ambient temperature.                                                                                                    |
| C17               | View indoor<br>relative humidity                                                                                                    | 20~90<br>relative<br>humidity<br>20%~90% | Operation method:<br>Enter into review process and press "MODE" button to enter into<br>the review interface of indoor relative humidity under C17 status.<br>Press "▲" or "♥"button to switch the number of indoor unit.<br>Display method:<br>Temp area: display current indoor unit's project number<br>Timer zone: display indoor relative humidity |

| Parameter<br>code | Parameter name                                                        | Parameter<br>range                                         | Viewing method                                                                                                    |
|-------------------|-----------------------------------------------------------------------|------------------------------------------------------------|----------------------------------------------------------------------------------------------------|
| C18               | One-button<br>viewing of indoor<br>unit project<br>number             | 1-255:<br>Project<br>Number of<br>online<br>indoor<br>unit | Operation method:<br>Enter viewing, short-press "MODE" button in "C18" status to turn<br>on the function of one-button viewing indoor unit project code, and<br>the wired controller will enter the interface of viewing indoor unit<br>project code. Press "▲" or "♥" button to select the indoor unit.<br>Display method:<br>Temperature zone: displays number of the current indoor unit<br>Timer zone: displays project number of indoor unit<br>Note:<br>1) After turning on the one-button viewing function, each wired<br>controller of the entire system will display the project number of its<br>controlling indoor unit on its timer zone. (The timer zone will display<br>different project numbers in turn with an interval of 3 seconds if one<br>wired controller is controlling multiple indoor units.)<br>2) Secondary wired controller cannot view "C18".<br>Cancel method:<br>1) If user exits the "C18" interface manually, the one-button viewing<br>function will be immediately turned off.<br>2) If system exits the "C18" interface due to no action in 20<br>seconds, user has to press the "ON/OFF" button under on/off<br>status to cancel this function.<br>3) After the one-button viewing function is turned on, pressing<br>the "ON/OFF" button of any wired controller of the same system<br>network under on/off status will cancel this function. |
| C20               | View the air<br>outlet<br>temperature of<br>Fresh Air Indoor<br>Unit* |                                                            | Operation method:<br>Enter viewing, short-press "MODE" button in "C20" status to enter<br>the interface of viewing air outlet temperature of Fresh Air Indoor<br>Unit.<br>Press "▲" or "▶" button to select the indoor unit.<br>Display method:<br>Temperature zone: displays current indoor unit project number<br>Timer zone: displays air outlet temperature of Fresh Air Indoor Unit<br>Note: only applicable to Fresh Air Indoor Unit.                                                                                                    |

#### PARAMETER SETTINGS

Unit parameters can be set in unit On or Off status.

(1) Long press FUNCTION button for 5s and the temperature zone displays "C00"; long press FUNCTION button for another 5s to enter the interface of setting wired controller parameters. "P00" is displayed in temperature zone;

(2) Press "▲" or "▶" button to select parameter code. Press MODE button to enter parameter setting. At that time, parameter value is blinking. Press "▲" or "▶" button to adjust the parameter value and press ENTER/CANCEL button to Parameter finish setting.

Parameter Parameter Parameter range Viewina Note code method name 00: do not change current Set primary/secondary When set the corresponding indoor unit of wired P10 state of indoor unit 00 controller as primary indoor unit,"MASTER" icon will be primary bright after finishing setting. indoor unit 01: set current indoor unit as primary indoor unit Set It can be set only through primary wired controller. infrared 00<sup>.</sup> forbidden When infrared receiver of wired controller is forbid-P11 receiver 01 01: activated den, the wired controller can't receive the signal from of wired remote controller and it is operated through buttons. controller When two wired controllers control one indoor unit (or Set 01: primary wired several indoor units), the addresses of the two wired address of controller P13 01 controllers should be different. wired 02: secondary Assistant wired controller (02) is without unit parameter controller wired controller setting function except setting its address. Set Q'ty of 00. Avoid this group function Set the corresponding value according to the P14 control 01 01-16: indoor connected indoor unit quantity. indoor unit quantity units

(3) Press ENTER/CANCEL button to return to last step until exists setting parameters.

| Parameter<br>code | Parameter<br>name                                | Parameter range                                                                                    | Viewing<br>method | Note                                                                                                    |
|-------------------|--------------------------------------------------|----------------------------------------------------------------------------------------------------|-------------------|----------------------------------------------------------------------------------------------------|
| P16               | Set unit of temp                                 | 00:Celsius<br>01:Fahrenheit                                                                        | 00                |                                                                                                    |
| P30               | Set static<br>pressure<br>of indoor<br>fan motor | 01-09: static<br>pressure level of<br>indoor fan motor                                             | 05                | There are two kinds of static pressure level:<br>5 levels: 03, 04, 05, 06, 07<br>9 levels: 01, 02, 03, 04, 05, 06, 07, 08, 09<br>Wired controller can be adapted to the different types<br>of indoor units that it possesses 1 - 9 level selection for<br>setting static pressure.<br>When the indoor unit with 5 static pressure levels<br>received the level setting sent by wired controller is<br>less than 3, it will be settled as the 3rd level; if it is over<br>7, it will be settled as the 7th level. |
| P31               | High<br>ceiling<br>installation                  | 00: installation<br>height of<br>standard ceiling<br>01: installation<br>height of high<br>ceiling | 00                | Only applicable to cassette units                                                                                                    |
| P33               | Set Timer                                        | 00: general timer<br>01: clock timer                                                               | 00                |                                                                                                    |
| P34               | Clock<br>Timer<br>repetition<br>is valid         | 00: once<br>01: repeat<br>everyday                                                                 | 00                | Available only when timer is set to clock timer.                                                                                                    |
| P37               | Cooling<br>setting<br>temp<br>under auto<br>mode | 17°C~30°C<br>(63°F~86°F)                                                                           | 25°C<br>(77°F)    | When the temperature unit is°C, cooling setting temperature minus heating setting temperature 1°C.                                                                                                    |
| P38               | Heating<br>setting<br>temp<br>under auto<br>mode | 16°C~29°C<br>(61°F~84°F)                                                                           | 20°C<br>(68°F)    | When the temperature unit is°F, cooling setting temperature minus heating setting temperature°F 2°F                                                                                                    |

| Parameter<br>code | Parameter<br>name                                                              | Parameter range                                           | Viewing<br>method | Note                                                                                                    |
|-------------------|--------------------------------------------------------------------------------|-----------------------------------------------------------|-------------------|----------------------------------------------------------------------------------------------------|
| P43               | Set priority operation                                                         | 00: normal<br>operation<br>01: priority<br>operation      | 00                | When power supply is insufficient, the indoor units<br>which are set to priority operation can operate, while<br>other indoor units are forced to be turned off.                                                                                           |
| P46               | Clear Filter<br>Clean<br>accumulat-<br>ed time                                 | 00: do not clear<br>01: clear                             | 00                |                                                                                                    |
| P49               | Opening<br>angle of<br>indoor unit<br>air-return<br>plate                      | 01: angle 1(25°)<br>02: angle 2(30°)<br>03: angle 3(35°)  | 01                | Only applicable to units with air-return plate.                                                                                                    |
| P50               | Air outlet<br>temp<br>setting<br>for Fresh<br>Air Indoor<br>Unit in<br>cooling | 16°C~30°C<br>(61°F~86°F)                                  | 18°C<br>(64°F)    | Only applicable to Fresh Air Indoor Unit.                                                                                                    |
| P51               | Air outlet<br>temp<br>setting<br>for Fresh<br>Air Indoor<br>Unit in<br>heating | 16°C~30°C<br>(61°F~86°F)                                  | 22°C<br>(71°F)    | Only applicable to Fresh Air Indoor Unit.                                                                                                    |
| P54               | Union<br>setting of<br>Fresh Air<br>Indoor<br>Unit                             | 00: without union<br>control<br>01: with union<br>control | 00                | After union function is set, Fresh Air Indoor Unit will<br>be turned on/off following the on/off status of common<br>indoor unit. Besides, Fresh Air Indoor Unit can also be<br>turned on/off manually.<br>Note: only applicable to Fresh Air Indoor Unit. |

### OPERATION

#### MODE SETTING

The appliance is equipped with 8 modes or 5 modes depending on the type of appliance. Mode setting helps you switch between each of these modes.

#### **TEMPERATURE SETTING**

Helps set the temperature for the appliance. Temperature can be displayed in Celcius or Fahrenheit based on the users preference.

#### FAN SPEED SETTING

The appliance is programmed to have 6 different fan speed settings; Auto - Low - Medium Low - Medium - Medium High - High

#### **TURBO FUNCTION**

This function quickly and effectively sets the room to desired temperature by activating fast cooling or heating function.

#### TIMER SETTING

The wired controller is equipped with two kinds of timer: general timer and clock timer. General timer is factory defaulted setting.

#### SWING SETTING

The controller is programmed for left-right swing and/or up-down sing function. Not all features apply to all models, please check your appliance specifications.

#### QUIET SETTING

Decreases the noise of indoor unit. Quiet function has two modes: Quiet mode and Auto Quiet mode. It is only available in Auto, Cooling, Dry, Fan, Heating, 3D heating, Space heating mode.

#### SLEEP SETTING

The appliance will operate according to the preset sleep curve to provide a comfortable sleep environment.

#### AIR EXCHANGE SETTING

Adjusts the amount of indoor fresh air to improve air quality and keep indoor air fresh.

#### LIGHT ON/OFF SETTING

Backlight of controller can be turned on or off.

#### SAVE FUNCTION SETTING

Air conditioner can be operated in small temperature range by setting the minimum temperature under Cooling and Dry modes and setting maximum temperature under Heating, 3D Heating and Space Heating modes. Thus, achieving energy savings.

#### FILTER CLEAN REMINDER SETTING

Unit will remember its own operating time and will remind you to clean the filter. A dirty filter will result in bad heating and cooling performance, abnormal protection, bacteria gathering, etc.

#### **X-FAN SETTING**

If unit is turned off under Cooling or Dry mode, the evaporator of indoor unit will be dried off automatically to prevent bacteria and mould from gathering.

#### ABSENCE SETTING

This is used to maintain indoor temperature when occupants are not in the room. This function can only be used under heating mode.

#### CHILD LOCK FUNCTION

All buttons will be disabled while child lock function is active.

#### **REMOTE SHIELD FUNCTION**

Remote monitor or central controller can disable the relevant functions of wired controller so as to realize the function of remote control.

#### **GATE-CONTROL FUNCTION**

When there is Gate-control System, user can insert a card to turn on the unit or pull off a card to turn off the unit. When the card is re-inserted, the unit will recover the operation as state in memory.

#### **ON/OFF**

Press the On/Off button to turn the unit on or off.

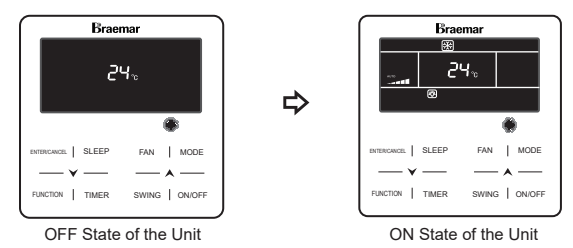

#### MODE SETTING

Under the ON state of the unit, press the Mode button to switch the operation modes as the sequence shown below.

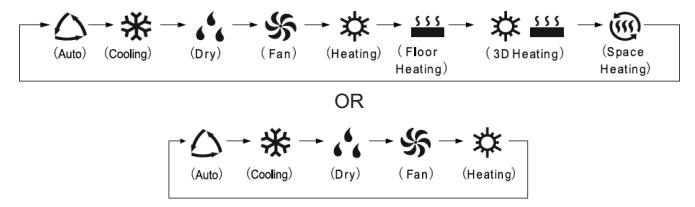

Note:

- The available modes are different for different models, the wired controller will automatically select mode setting range according to the model of indoor unit.
- · The Auto mode can be only set at the primary indoor unit.
- Under Auto mode, if the indoor unit is running under Cooling, the icons " △" and " 🔆 " will light up; if the indoor unit is running under Heating, the icons" △" and" 🌣 "will light up.

#### **TEMPERATURE SETTING**

Press "A" or "V" button to increase or decrease setting temperature when the unit is on. Pressing either of them continuously, will increase or decrease by 1°C or 1°F every 0.3s.

In Cooling, Dry, Fan and Heating mode, temperature setting range is 16°C~30°C or 61°F~86°F.

In Dry mode, the temperature setting range is 12°C or 54° F, 16°C~30°C or 61° F~86° F. In Dry mode, when temperature is 16°C or 61° F, continuously press "✔" button twice to decrease temperature to 12°C or 54° F(when save function is activated, the temperature in Dry mode can't be adjusted to 12°C or 54°F and the setting range is "lowest temperature in Save mode" ~ 30°C or 86° F).

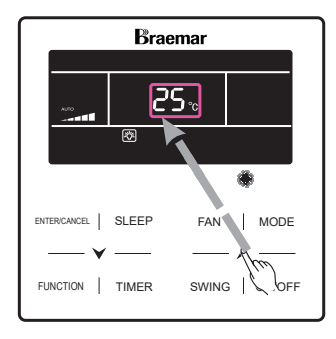

Note:

- Under Auto mode or Absence function is activated, the setting temperature can not be adjusted by
  pressing "A" or "Y".
- When the wired controller is connected with a Fresh Air Indoor Unit, fresh air indoor unit code "FAP" will be displayed. Setting temperature won't be displayed and can't be adjusted via "▲" or "✔" button. The air outlet temperature in cooling or heating can only be set in the parameter setting status.

#### FAN SPEED SETTING

Press the FAN button to vary the speeds as shown in the sequence below:

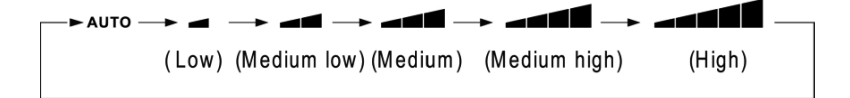

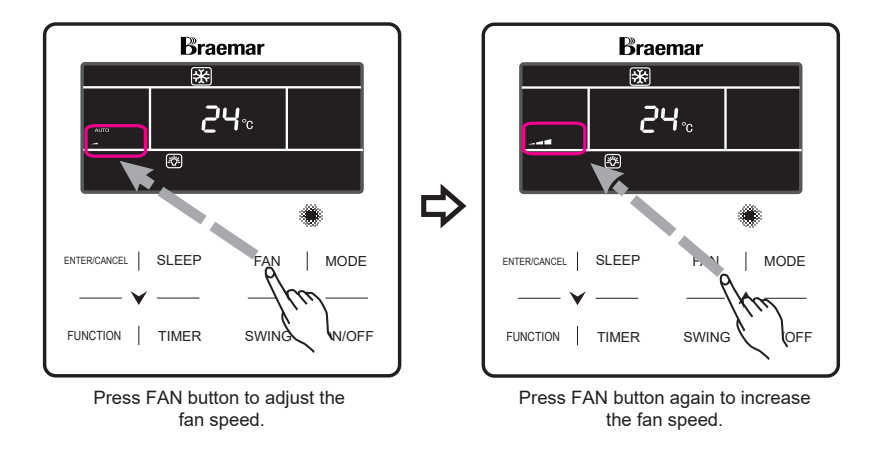

#### **TURBO FUNCTION SETTING**

Press FUNCTION button to switch to "**TURBO**" function. The TURBO icon will flash. Press the ENTER/CANCEL to start function. When the "**TURBO**" function is activated the "**TURBO**" icon will be displayed.

To deactivate the **"TURBO**" function press the FUNCTION button to switch to "TURBO" function, then press the ENTER/CANCEL button to deactivate.

Note:

- In Dry mode, fan speed is low and can't be adjusted.
- When the wired controller is connected with a Fresh Air Indoor Unit, fan speed of indoor unit will be high fan speed only. Fan speed of indoor unit can't be adjusted via "FAN" button.
- If indoor unit's fan speed is set auto, indoor unit will change fan speed automatically according to room temperature in order to make the room temperature more stable and comfortable.

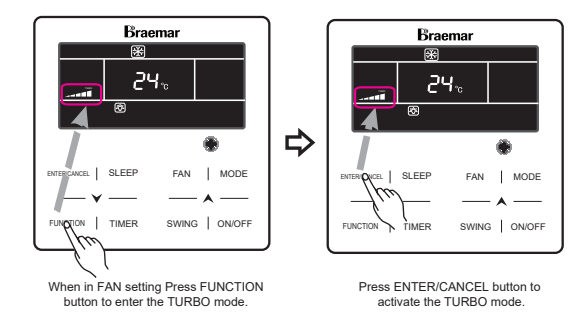

#### TIMER SETTING

The wired controller is equipped with two kinds of timer: General timer and Clock timer. General timer is factory defaulted setting.

For the GENERAL TIMER setting to activate, Parameter setting P33 will need to be set during installation. If the GENERAL TIMER cannot be activated consult the installation manual.

#### GENERAL TIMER (Timer setting range: 0.5~24h)

#### **TIMER ON Setting**

When the unit is OFF, press the TIMER button, afterwards "HOUR" will be displayed, press " $\wedge$ " or " $\vee$ " button to adjust the timer, then press the TIMER button to confirm.

#### **TIMER OFF Setting**

When the unit is ON, press the TIMER button, "XX HOUR" will be displayed and flash, press "A" or "Y" button to adjust the timer, then press the TIMER button to confirm.

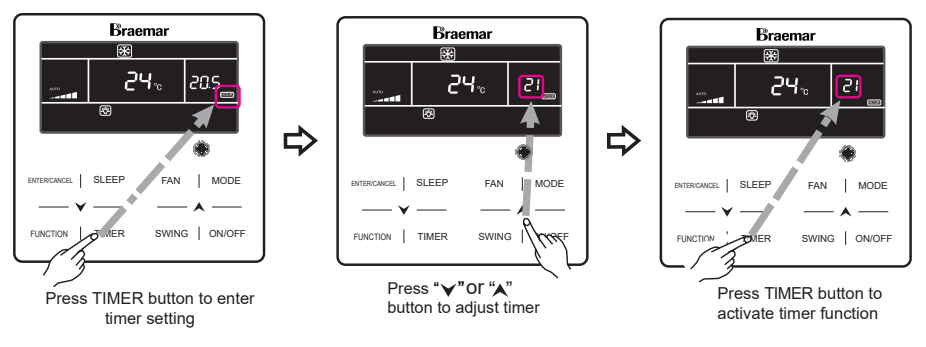

#### **CLOCK SETTING**

When the Clock Timer (parameter 33) is selected, the " () " symbol will appear in the 'timer' section of the display. To set the Clock:

Press and hold the TIMER button for 5s, the "  $\bigcirc$  " symbol will blink. Press the "A" or " $\forall$ " buttons to adjust the clock time. Press ENTER/CANCEL button to save the setting and exit.

#### **CLOCK TIMER**

The clock timer can be set for 3 modes: Unit ON, Unit OFF and Unit ON/OFF.

Press TIMER button to enter Timer function, the ON symbol will blink. Press "∧" or "∨" buttons to adjust the ON time. Press ENTER/CANCEL to save and exit – the ON symbol will remain. Alternately, press TIMER button instead of ENTER/CANCEL to save and move to OFF timer setting.

OFF symbol will blink. Press "**A**" or "**Y**" buttons to adjust the OFF time. Press ENTER/CANCEL to save setting. The OFF symbol will remain and the clock and time will be shown.

#### **Cancel timer**

To cancel the clock ON timer, Press the TIMER function to enter setting. Press the ENTER/CANCEL to cancel clock ON timer.

To cancel the clock OFF timer, Press the TIMER function to enter setting. Press the ENTER/CANCEL to cancel clock OFF timer.

#### NOTE:

Pressing "A" or "Y" button increases or decrease the timer time by 1 min intervals. Holding "A" or "Y" button for 5s increases or decreases the time by 10 min intervals.

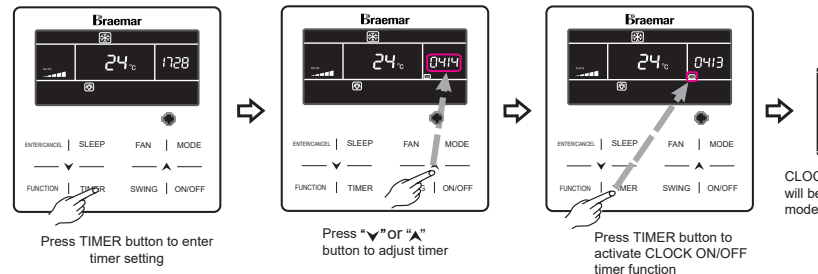

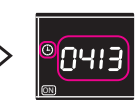

CLOCK symbol and TIME will be displayed when timer mode has been completed

#### NOTE:

For the CLOCK TIMER setting to activate, Parameter setting P33 will need to be set during installation. If the CLOCK TIMER cannot be activated consult the installation manual.

#### SWING SETTING

In unit on status, up & down swing function and left & right swing function can be set.

#### Up & down swing function

Up & down swing function has two modes: simple swing mode and fixed-angle swing mode. In unit off status, press "SWING" button and "A" button together for 5 seconds to switch between simple swing mode and fixed-angle swing mode. Up & down swing icon "

- 1. When simple swing mode is set in unit on status, press "SWING" button to start or stop up & down swing.
- 2. When fixed-angle swing mode is set in unit on status, press "SWING" button to adjust swing angle circularly as below:

#### Left & right swing function

Start left & right swing: In unit on status, press "FUNCTION" button to switch to left & right swing function with left & right swing icon " 🖟 " blinking, and then press "ENTER/CANCEL" button to start left & right swing. When left & right swing is activated, left & right swing icon " 🖟 " will be bright.

Cancel left & right swing: When left & right swing is activated, press "FUNCTION" button to switch to left & right swing with left & right swing icon " , blinking, and then press "ENTER/CANCEL" button to cancel left & right swing.

#### QUIET SETTING

Press the FUNCTION button to select Quiet or AutoQuiet function.

The QUIET " ( )" or AutoQuiet " )" icon will flash. Press ENTER/CANCEL button to activate. When the "QUIET" function is activated, press the FUNCTION button to select "QUIET " icon, press ENTER/CANCEL button to deactivate "QUIET" function.

#### NOTE:

"QUIET" function is available only in Auto, Cooling, Dry, Fan, Heating, 3D Heating, Space Heating mode. When Quiet function is enabled, indoor unit will operate at quiet fan speed. Fan speed is lowered so as to reduce the noise of indoor fan motor. When Auto Quiet function is enabled, indoor unit will change fan speed automatically according to room temperature. After room temperature reaches a set point, unit will operate at quiet fan speed.

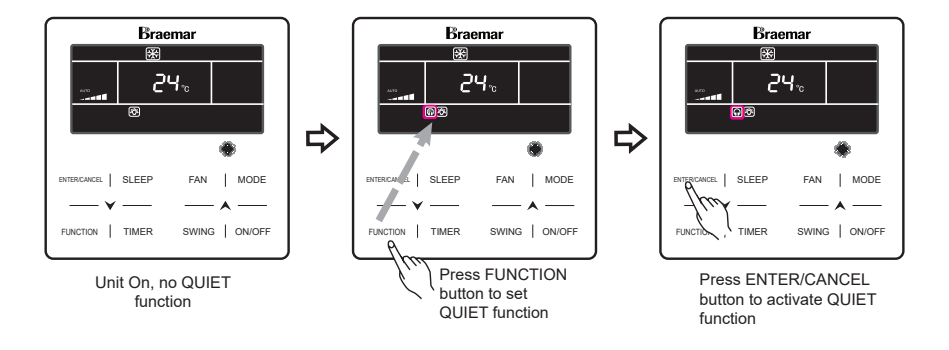

#### SLEEP SETTING

Sleep on: Press the "SLEEP" button to activate the "SLEEP" function.

Sleep off: When the "SLEEP" function is activated, press the "SLEEP" button to deactivate the "SLEEP" function.

#### NOTE:

- · Under auto, Fan, or Floor Heating mode, this SLEEP function is not available
- When the SLEEP function is cancelled. If the QUIET function is still activated before activating the SLEEP function, only the SLEEP function will be deactivated.

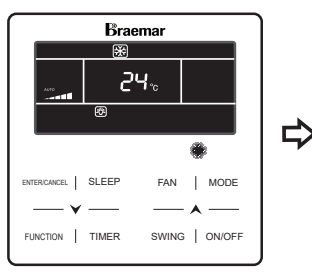

Unit On, no SLEEP function

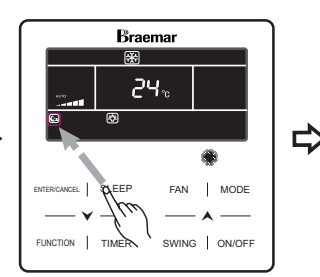

Press SLEEP button to activate SLEEP function

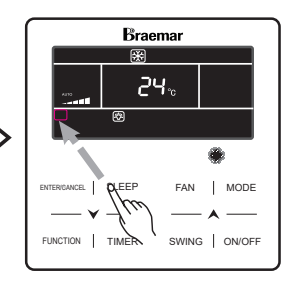

Press SLEEP button to deactivate SLEEP function

#### AIR EXCHANGE SETTING

When the unit is ON, press the FUNCTION button to select "AIR" function, the "AIR" function icon will flash, press "A" or "Y" to adjust the "AIR" type. Press the ENTER/CANCEL button to activate.

Setting 1-9: The unit runs continuously for 60 minutes, fresh air valve runs for 6 minutes (setting 1) to 54 minutes (setting 9), in 6 minute increments.

Setting 10: The Unit runs continuously for 60 minutes, fresh air valve always runs.

To deactivate the "AIR" function press FUNCTION then select "AIR" with the "AIR" icon flashing, press the ENTER/CANCEL button. The "AIR" icon will disappear.

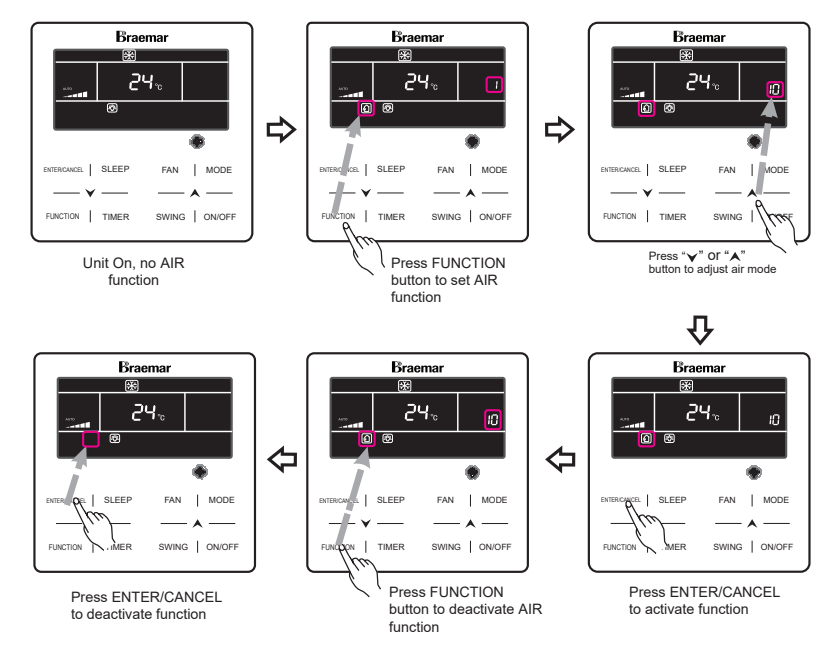

Note:

Air function is only effective for units with air function and fresh air valve.

The following table indicates the opening time of fresh air valve per unit of time (60min) corresponding to the level of Air setting. Opening time of fresh air valve is the initial N minutes per unit of time. Example: The level of Air setting is set to 1, then unit starts timing and fresh air valve is open. 6 minutes

Fresh air valve is closed and unit keeps running. After timing for 60minutes, unit restarts timing and fresh air valve is open again 6 minutes later, the valve is closed and the cycle repeats.

| Level of Air<br>Setting                                                                                                   | 1    | 2     | 3     | 4     | 5     | 6     | 7     | 8     | 9     | 10           |
|----------------------------------------------------------------------------------------------------|------|-------|-------|-------|-------|-------|-------|-------|-------|--------------|
| Opening time of<br>fresh air valve                                                                                        | 60/6 | 60/12 | 60/18 | 60/24 | 60/30 | 60/36 | 60/42 | 60/48 | 60/54 | Always<br>ON |
| Note: time indicated in the table: unit's operating time (min) / opening time of fresh air valve per operating time (min) |      |       |       |       |       |       |       |       |       |              |

#### LIGHT ON/OFF SETTING

Light On/Off Function: Light of indoor unit can be turned on or off.

Turn on the Light: When unit is on or off, press FUNCTION button to select Light function " 💥 " icon will blink. Press ENTER/CANCEL to turn on the light.

Turn off the Light: When light of indoor unit is on, press FUNCTION button to select Light. Then press ENTER/CANCEL to turn off the light.

Note:

When there is no button operation on the wired controller or no remote control signal is received for 20s continuously:

- If Light function is activated, the back light of LCD will turn to half bright.
- If Light function is off, the back light of LCD will be off.

#### SAVE FUNCTION SETTING

The SAVE setting will make the air conditioner operate in a smaller temperature range by limiting the lower temperature value in the COOL or DRY mode and upper value in HEAT mode. There're two kinds of setting method for Save function. As for the Save function for different kinds of wired controller, the setting method is one of those two methods.

#### Setting method one:

**Start up Save function for Cooling:** When the unit is off, simultaneously press "TIMER" and "A" buttons for 5s, the buzzer will give out a sound and then unit will enter into Save setting mode. "S" icon is blinking. "MIN" icon and Mode icon are on. Press "MODE" button to switch to Cooling or Dry mode. Press "A" or "Y" button to adjust the temperature limit for Save function; press "ENTER/CANCEL" button to start up Save function.

Start up Save function for Heating: When the unit is off, simultaneously press "TIMER" and "▲" buttons for 5s, the buzzer will give out a sound and then unit will enter into Save setting mode. "⑤" icon is blinking. "MAX" icon and Mode icon are on. Press "MODE" button to switch to Heating or 3D Heating or Space Heating mode. Press "▲" or "♥" button to adjust the temperature limit for Save function.

Press "ENTER/CANCEL" button to start up Save function.

After starting up save function, it will display "(\$)" icon for all modes under on and off status.

**Cancel save function**: When the unit is off, press "TIMER" and "**A**" buttons for 5s to enter into save setting, press "ENTER/CANCEL" button to cancel Save function of all modes.

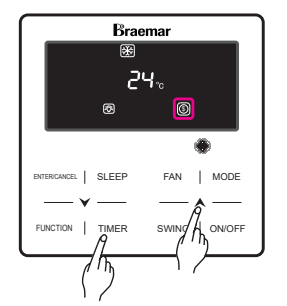

Press TIMER + A button for 5 seconds and set SAVE inOFF status

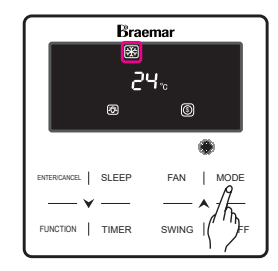

Press MODE button and select Cooling or Dry mode.

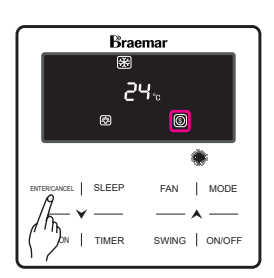

Press ENTER/CANCEL button to activate SAVE function.

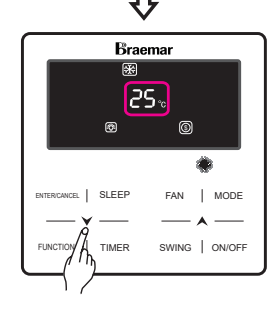

⊲

Press " " or " " button to adjust the minimum temperature.

#### Setting method two:

**Energy Saving Setting for Cooling:** When the unit runs under the COOL or DRY mode, press the FUNCTION button to select the "SAVE" function. While "SAVE" icon is flashing and "MIN" icon is lit up, press "**A**" or "**Y**" to adjust the lower limit, then press ENTER/CANCEL to confirm and activate this function.

**Energy Saving Setting for Heating:** When the unit runs under the HEAT mode, press the FUNCTION button to select the "SAVE" function, with the "Save" icon flashing, press "A" or "Y" to adjust the lower limit, then press ENTER/CANCEL to confirm.

The "SAVE" function can be deactivated by pressing the FUNCTION button to select the "SAVE" then press the ENTER/CANCEL button.

NOTE: When the "SAVE" function is turned on and the set temperature exceeds the set limit . The " ()" icon will flash three times followed by 2 "beeps".

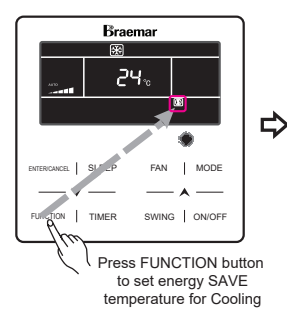

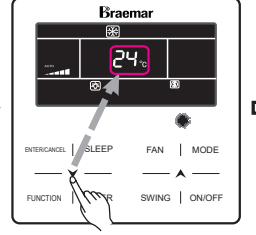

Press "
"
"
Or "
"
"
button to adjust temperature

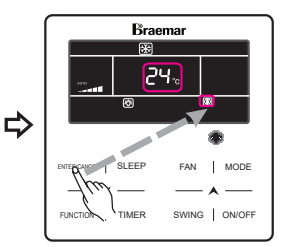

Press ENTER/CANCEL to activate SAVE function

#### FILTER CLEAN REMINDER SETTING

#### Turn on Filter Clean Reminder Function:

When unit is on, press FUNCTION button and select Filter Clean Reminder. The "CLEAN" icon will flash. Press "▲" or "▶" button to adjust the cleaning level, between 10-39. Press ENTER/CANCEL to activate this function.

#### Turn off Filter Clean Reminder Function:

When unit is on and this function has been activated, press FUNCTION button and select "CLEAN". The "CLEAN" icon will flash. Set the cleaning level as 00 and press ENTER/CANCEL to deactivate.

NOTE: When Filter Clean Reminder activates, the "CLEAN" icon will light up to remind you to clean the filter. Press the FUNCTION button to select the Filter Clean Reminder Function, then press ENTER/ CANCEL to dismiss the reminder, this will reset the filter reminder.

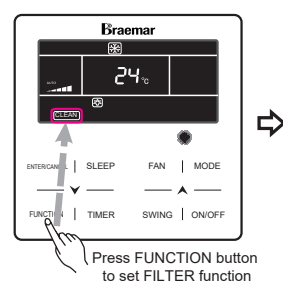

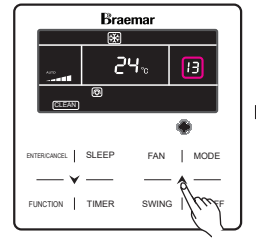

Press "**▼**"Or "▲" button to set desired level

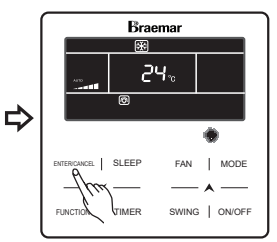

Press ENTER/CANCEL to activate FILTER function

| Level of Contamination | Description of Levels                                                                                                    |
|------------------------|----------------------------------------------------------------------------------------------------|
| Turn off Clean         | Timer zone shows 00                                                                                                    |
| Light                  | The first digit shows 1 while the second one shows 0, each increment of 1 in the second number increases operating time by 500 hours. Range: 5500 - 10000 hours. |
| Medium                 | The first digit shows 2 while the second one shows 0, each increment of 1 in the second number increases operating time by 400 hours. Range: 1400 - 5000 hours.  |
| Heavy                  | The first digit shows 3 while the second one shows 0, each increment of 1 in the second number increases operating time by 100 hours. Range: 100 - 1000 hours.   |

#### **X-FAN SETTING**

X-fan Function: If unit is turned off under Cooling or Dry mode, the evaporator coil of indoor unit will be dried off automatically to prevent the build up of bacteria and mould.

Turn on X-fan: When unit is in Cooling or Dry mode, press the FUNCTION button to select "X-fan" function. The "X-fan" icon will flash. Then press ENTER/CANCEL button to turn on this function.

Turn off X-fan: When "X-fan" function is on, press FUNCTION button to select "X-fan". Then press ENTER/CANCEL button to turn off this function.

#### ABSENCE SETTING

Turn on Absence Function: Under Heating mode, press FUNCTION button to select Absence. The " 🏠 " icon will flash. Then press ENTER/CANCEL button to activate this function.

Turn off Absence Function: When this function is on, press FUNCTION button to select Absence. The " 🏠 " icon will blink. Press ENTER/CANCEL button to turn off this function.

#### LOCK FUNCTION

When the unit is ON or OFF to activate the LOCK function press "A" and " $\forall$ " buttons at the same for 5s till the wired wall controller enters the lock state and the LCD displays " $\square$ ".

Press "A" and " $\forall$ " buttons at the same time for 5s to quit the lock state.

Under the lock state, pressing any other buttons with give no response.

#### **REMOTE SHIELD FUNCTION**

Remote Shield Function: A central controller can disable the control functions of the wired controller.

When the shield function is activated the controls on the wired wall controller will be disabled. When the central controller activates the remote shield function the "SHIELD" icon will show.

#### **GATE-CONTROL FUNCTION**

When there is Gate-control System, The user can insert a card to turn on the unit or pull out the card to turn off the unit. When the card is re-inserted, the unit will resume operation. When the card is pulled out the " [] " icon will show. Both the unit as well as the wired remote will not be in operation. The " [] " icon will flash. (This function is optional and may not be applicable to your unit).

#### NOTE:

The model cannot be connected to the gate control system on it own. For the gate control system to be activated it must be connected with a wired controller that includes a gate control signal detecting function.

### ERROR DISPLAY

When an error occurs to the unit, the error code will be shown on the wired controller. When multiple errors simultaneously happens, the error codes will be shown cyclically on the display.

When an error occurs, please immediately shut down the unit and contact your Seeley approved service agent.

A typical error message is shown - "E1" means the high pressure protection.

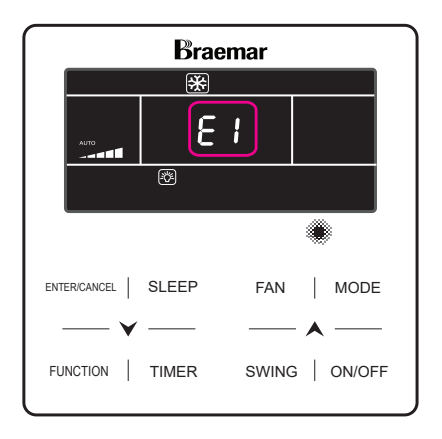

### ERROR CODES FOR OUTDOOR UNITS

| Error<br>Code | Description                                                 | Error<br>Code | Description                                               | Error<br>Code | Description                                  |
|---------------|-------------------------------------------------------------|---------------|-----------------------------------------------------------|---------------|----------------------------------------------|
| 80            | Outdoor Unit Error                                          | 63            | Compressor 5 Discharge<br>Temperature Sensor Error        | FU            | Compressor 2 Top<br>Temperature Sensor Error |
| ٤١            | High Pressure Protection                                    | 68            | Compressor 6 Discharge<br>Temperature Sensor Error        | ا ل           | Compressor 1<br>Over-Current Protection      |
| 53            | Discharge low<br>Temperature Protection                     | Fb            | Compressor 2 Top<br>Temperature Sensor Error              | J2            | Compressor 2<br>Over-Current Protection      |
| 83            | Low Pressure Protection                                     | F[            | Compressor 2 Current<br>Sensor Error                      | 66            | Compressor 3<br>Over-Current Protection      |
| 64            | Excess Discharge<br>Temperature Protection of<br>compressor | 64            | Mode Exchanger Outlet<br>Pipe Temperature Sensor<br>Error | Hئ            | Compressor 4<br>Over-Current Protection      |
| FO            | Bad Performance of the<br>Outdoor Mainboard                 | FE            | Compressor 4 Current<br>Sensor Error                      | υß            | Compressor 5<br>Over-Current Protection      |
| ۶:            | High Pressure Sensor Error                                  | <u>8</u> 8    | Compressor 5 Current<br>Sensor Error                      | υ5            | Compressor 6<br>Over-Current Protection      |
| F3            | Low Pressure Sensor Error                                   | FH            | Compressor 1 Current<br>Sensor Error                      | ۳u.           | 4-way Blow-by Protection                     |
| PS            | Compressor 1 Discharge<br>Temperature Sensor Error          | ۶J            | Compressor 6 Current<br>Sensor Error                      | .18           | System Pressure<br>Over-ratio Protection     |
| F6            | Compressor 2 Discharge<br>Temperature Sensor Error          | FL            | Compressor 3 Current<br>Sensor Error                      | JB            | System Pressure<br>Under-Ratio Protection    |
| 64            | Compressor 3 Discharge<br>Temperature Sensor Error          | Fn            | Mode Exchanger Inlet Pipe<br>Temperature Sensor Error     | <u>.</u> R    | Protection of Abnormal<br>Pressure           |
| 68            | Compressor 4 Discharge<br>Temperature Sensor Error          | βP            | Malfunction of DC motor                                   | Ű             | Protection of Water Flow<br>Switch           |

### ERROR CODES FOR OUTDOOR UNITS cont.

| Error<br>Code | Description                                            | Error<br>Code | Description                                                     | Error<br>Code | Description                                                     |
|---------------|--------------------------------------------------------|---------------|-----------------------------------------------------------------|---------------|-----------------------------------------------------------------|
| 30            | Oil return pipe is blocked                             | 61            | Gas-Liquid Separator outlet<br>Temperature Sensor Error         | 61            | Compressor 2 Top<br>Temperature Sensor<br>Detachment Protection |
| <u>, 1</u> 2  | Oil return pipe is leaking                             | 68            | Outdoor Humidity<br>Sensor Error                                | PO            | Compressor Drive Board<br>Error                                 |
| <u>,   </u> _ | Protection of Low<br>High-pressure                     | 69            | Heat Exchanger Gas-out<br>Temperature Sensor Error              | Ρ:            | Compressor Drive board<br>Malfunction                           |
| 61            | Outdoor Ambient<br>Temperature Sensor Error            | 68            | Oil-return Temperature<br>Sensor Error                          | 65            | Protection of Compressor<br>Drive Board Power Supply            |
| 63            | Defrosting Temperature<br>Sensor 1 Error               | 6             | Compressor 1 Top<br>Temperature Sensor<br>Detachment Protection | Ρ3            | Protection of Compressor<br>Drive Board Module Reset            |
| 63            | Defrosting Temperature<br>Sensor 2 Error               | 68            | Malfunction of Entry tube<br>Temperature Sensor of<br>Condenser | K()           | Error of Fan Drive Board                                        |
| 64            | Subcooler Liquid-out<br>Temperature Sensor Error       | 66            | Malfunction of Exit tube<br>Temperature Sensor of<br>Condenser  | X I           | Malfunction of Fan Drive<br>Board                               |
| 65            | Subcooler Gas-out<br>Temperature Sensor Error          | 68            | System Clock Malfunction                                        | 85            | Protection of Fan Drive<br>Board Power Supply                   |
| 66            | Gas-Liquid Separator inlet<br>Temperature Sensor Error | 60            | High and Low Pressure<br>sensors are connected<br>inversely     |               |                                                                 |

### ERROR CODES FOR INDOOR UNITS

| Error<br>Code | Description                                                                            | Error<br>Code | Description                                                                           | Error<br>Code | Description                              |
|---------------|----------------------------------------------------------------------------------------|---------------|---------------------------------------------------------------------------------------|---------------|------------------------------------------|
| LO            | Indoor Unit Error                                                                      | ίF            | Shunt Valve Setting<br>Error                                                          | 69            | Jumper Cap Error                         |
| LI            | Indoor Fan Protection                                                                  | ĽΧ            | Low Air Quanlity<br>Warning                                                           | ß             | Indoor Unit<br>Hardware Address<br>Error |
| 13            | E-heater Protection                                                                    | եմ            | Wrong Setting of<br>Function DIP Switch                                               | ക             | Special Code:<br>Field Debugging Code    |
| 13            | Water Full Protection                                                                  | 19            | Zero-crossing<br>malfunction of PG<br>motor                                           | å             | Capacity DIP Switch<br>Setting Error.    |
| Ľ٩            | Wired Controller Power<br>Supply Error                                                 | LU            | Inconsistent Branch of<br>Group-controlled Indoor<br>Units in Heat Recovery<br>System | æ             | Indoor Unit CO2 Sensor<br>Error          |
| 15            | Anti-Frosting Protection                                                               | 91            | Indoor Unit PC-Board<br>Error                                                         | dH            | Wired Controller<br>PC-Board Error       |
| լդ            | No Primary Indoor Unit<br>Error                                                        | 63            | Ambient Temperature<br>Sensor Error                                                   | ď.            | Outlet Air Temperature<br>Sensor Error   |
| 18            | Power Insufficiency<br>Protection                                                      | ٥Ч            | Inlet Pipe Temperature<br>Sensor Error                                                | dn            | Swing Assembly Error                     |
| 19            | Quantity Of Group Control Indoor<br>Units Setting Error                                | 65            | Malfunction of middle tube temperature sensor                                         | Υß            | Fresh Air Inflow Temp<br>Sensor Error    |
| 18            | Indoor Units<br>Incompatibility Error                                                  | 66            | Outlet Pipe Temperature<br>Sensor Error                                               | 98            | Indoor Air Box Sensor<br>Error           |
| Lb            | Inconsistency of<br>Group-controlled Indoor Units in<br>Reheat Dehumidification System | ď             | Humidity Sensor Error                                                                 | 99            | Outdoor Air Box Sensor<br>Error          |
| 10            | Outdoor-Indoor<br>Incompatibility Error                                                | 68            | Water Temperature<br>Abnormality                                                      |               |                                          |

### **DEBUGGING CODES**

| Error<br>Code | Description                                               | Error<br>Code | Description                                                                                                    | Error<br>Code | Description                                                         |
|---------------|-----------------------------------------------------------|---------------|----------------------------------------------------------------------------------------------------|---------------|---------------------------------------------------------------------|
| 88            | Outdoor Unit Capacity<br>Code/Jumper Cap<br>Setting Error |               | Emergency Operation DIP<br>switch setting of the<br>compressor is wrong.                                                                        | (8            | Communication Failure<br>Between Mode Exchanger<br>and Indoor Unit. |
| 80            | Phase Sequence<br>Protection of Power Supply              | (0            | Communication between indoor<br>unit and outdoor unit and the<br>communication between indoor<br>unit and wired controller have<br>malfunction. | ()            | Error of Multiple<br>Primary Indoor Unit.                           |
| 64            | Protection of Lack of<br>Refrigerant                      | [2]           | Communication error<br>between primary control and<br>inverter compressor drive                                                                 | (X            | Rated capacity is too high.                                         |
| US            | Wrong Address of<br>Compressor Drive<br>Board             | (3            | Communication error<br>between primary control and<br>inverter fan motor drive                                                                  | ()            | System addresses is incompatible.                                   |
| 115           | Valve Abnormal Alarm                                      | (4            | Error of Lack of Indoor Unit                                                                                                    | CL.           | Rated capacity is too low.                                          |
| 118           | Indoor Unit Tube<br>Malfunction                           | CS            | Alarm of Indoor Unit Project<br>Number Collision                                                                                                | (n            | Indoor and Outdoor<br>Network Error of Mode<br>Exchanger            |
| 60            | Outdoor Unit Tube<br>Malfunction                          | (6            | Alarm of Wrong Number of<br>Outdoor Unit                                                                                                    | (٩            | Error of Multiple Primary<br>Wired Controller                       |
| UĽ            | Primary indoor unit is successfully set.                  | [1]           | Mode Exchanger<br>Communication Error                                                                                                    | ()            | Communication Error<br>between Indoor Unit<br>and Remote Receiver   |
| UE            | Refrigerant Charging is ineffective.                      | (6            | Outflow of Units IP Address                                                                                                    | (9            | Communication Error of<br>No Primary in Mode<br>Exchanger           |
| UF            | Indoor Unit Identification<br>Error of Mode Exchanger     | 63            | Communication Failure<br>Between Mode Exchanger<br>and Outdoor Unit                                                                             |               |                                                                     |

### **STATUS CODES**

| Error<br>Code | Description                                | Error<br>Code | Description           | Error<br>Code | Description           |
|---------------|--------------------------------------------|---------------|-----------------------|---------------|-----------------------|
| 80            | Unit is waiting for debug-<br>ging.        | 88            | Vacuum-pumping mode   | 88            | Filter Clean Reminder |
| 81            | Check the compressor operation parameters. | 85            | Emergency stop        | 88            | Remote Urgent Stop    |
| 82            | After-sales Refrigerant<br>Reclaim         | 88            | Operation Restriction | n3            | Compulsory defrosting |
| 83            | Defrosting                                 | 80            | Cooling               | 98            | EVI Operating Mode    |
| 84            | Oil Return                                 | 885           | Fan                   |               |                       |
| 85            | Online Testing                             | 884           | Heating               |               |                       |

## MAINTENANCE SCHEDULE

#### Please NOTE: The Maintenance Schedule covers Year 1 to Year 5

| Installation Date:                    | 1                                                                                    | 1            | Insta        | aller: |        |        |        |        |
|---------------------------------------|--------------------------------------------------------------------------------------|--------------|--------------|--------|--------|--------|--------|--------|
| Items to be done                      | Items to be done by the <b>Home Owner/User</b> (please sign in the places indicated) |              |              |        |        |        |        |        |
|                                       |                                                                                      | Monthly      | Annually     | Year 1 | Year 2 | Year 3 | Year 4 | Year 5 |
| Air filter cleaning                   |                                                                                      | $\checkmark$ |              |        |        |        |        |        |
| Air filter replacem                   | ent                                                                                  |              | $\checkmark$ |        |        |        |        |        |
| Maintain required<br>around Outdoor u | clearance<br>nit                                                                     |              | $\checkmark$ |        |        |        |        |        |

| Items to be done by a <b>Qualified Licensed Technician</b><br>(Home owner/user must ensure that the technician signs and dates in the places indicated) |              |  |  |
|----------------------------------------------------------------------------------------------------|--------------|--|--|
|                                                                                                    | Annually     |  |  |
| Check, clean or replace filter                                                                                                    | $\checkmark$ |  |  |
| Check drain from indoor coil                                                                                                    | $\checkmark$ |  |  |
| Check Outdoor unit clearances – maintain garden and debris                                                                                              | $\checkmark$ |  |  |
| Check refrigerant charge                                                                                                    | $\checkmark$ |  |  |
| Check refrigeration connections for soundness                                                                                                    | $\checkmark$ |  |  |
| Check outdoor fans                                                                                                    | $\checkmark$ |  |  |
| Check electrical connections                                                                                                    | $\checkmark$ |  |  |
| Check overall installation                                                                                                    | $\checkmark$ |  |  |
| Report to the home owner/user all tasks that require attention                                                                                          | $\checkmark$ |  |  |

| Year 1 - Date: | / | / | Technician: |  |
|----------------|---|---|-------------|--|
| Year 2 - Date: | / | / | Technician: |  |
| Year 3 - Date: | / | / | Technician: |  |
| Year 4 - Date: | / | / | Technician: |  |
| Year 5 - Date: | / | / | Technician: |  |

To preserve your investment for many years after the expiry of warranty, we strongly recommend that you continue to maintain and service the Braemar Air Conditioner appliance as per the items and frequency set out in the Schedule, and as indicated elsewhere in the Owner's Manual.

# **OPERATION TIPS**

The following events may occur during normal operation:

#### 1. Protection of the air conditioner.

Compressor protection

-The compressor cannot restart for 3 minutes after it stops.

-The supply air drops below a pre-determined set point; this prevents the indoor coil from freezing.

#### 2. A white mist coming out from the Indoor unit.

-A white mist may generate due to a large temperature difference between air inlet and air outlet on COOL mode in an indoor environment that has a high relative humidity.

#### 3. Low noise of the air conditioner.

-You may hear a low hissing sound when the compressor is running or has just stopped running. This sound is the sound of the refrigerant flowing or coming to a stop. -You may also hear a low "squeak" sound when the compressor is running or has just stopped running. This is caused by heat expansion and cold contraction of the plastic parts in the Appliance when the temperature is changing.

#### 4. Dust is blown out from the Indoor unit.

This is a normal condition when the air conditioner has not been used for a long time or during first use of the appliance.

#### 5. A peculiar smell comes out from the Indoor unit.

This is caused by the Indoor unit giving off smells permeated from building material, from furniture, smoke (for example if someone is cooking food), or from the duct work.

#### 6. FAN operation during COOL mode.

When indoor air temperature reaches the setting on the wired wall control, the compressor will stop operating and after approximately 60 seconds the indoor fan will stop blowing air. When the room temperature rises back to the set point, the indoor fan and the compressor will start again.

| Problem                                                      | Probable Cause                                                                                                    | Remedy                                                                                                    |
|--------------------------------------------------------------|----------------------------------------------------------------------------------------------------|----------------------------------------------------------------------------------------------------|
| 1. The air conditioner<br>does not run.                      | <ul><li>1.1 Power failure.</li><li>1.2 Fuse blown or circuit breaker open.</li><li>1.3 Thermostat adjustment too low (in heating mode) or too high (in cooling mode).</li></ul> | <ul><li>1.1 Wait for power to resume.</li><li>1.2 Replace the fuse or reset the breaker.</li><li>1.3 Check thermostat setting.</li></ul> |
| 2. There is insufficient cooling.                            | 2.1 The room was probably very hot when the system was started.                                                                                                    | 2.1 Wait a while so the appliance has enough time to cool the room.                                                                      |
| 3. 'Clicking' sound<br>is heard from the air<br>conditioner. | 3.1 In heating or cooling operation, any plastic parts may expand or shrink due to a sudden temperature change. In this event, a clicking sound may occur.                      | 3.1 This is normal.                                                                                                    |

#### Warranty Service Australia

1300 650 644

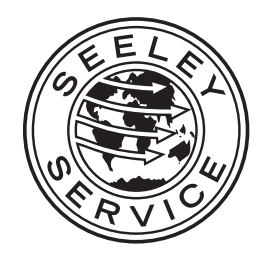

It is the policy of Seeley International to introduce continuous product improvement.

Accordingly, specifications are subject to change without notice.

Please consult with your dealer to confirm the specifications of the model selected.

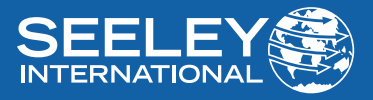